### Colour in Motion

## Einbindung Farbprofil für Epson WF-8090 Series mit Sublisplash EPN+ Tinten in CorelDraw (ab X5)

#### 1. Farbeinstellungen in CorelDraw überprüfen

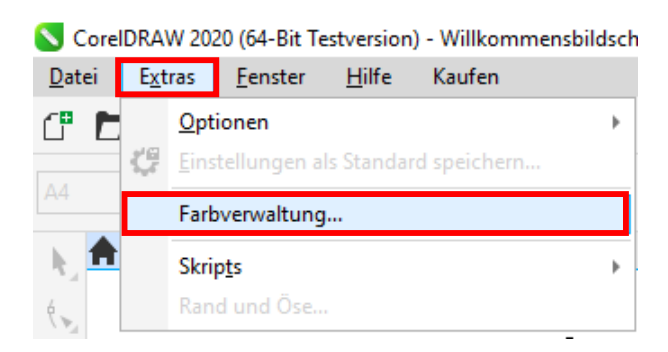

Starte CorelDraw.

Klicke in der Menüzeile auf "Extras".

Mausklick auf "Farbverwaltung...".

|          | -                   |                                                         |       |           |
|----------|---------------------|---------------------------------------------------------|-------|-----------|
| Standard |                     |                                                         |       |           |
|          | Voreinstellung:     | Sublimation                                             | - C ī | ī 🔪       |
|          | RGB-Profil:         | (Standard) Adobe RGB (1998)                             |       | *         |
|          | CMYK-Profil:        | (Standard) ISO Coated v2 (ECI)                          |       | Ŧ         |
|          | Graustufenprofil:   | (Standard) Dot Gain 15%                                 |       | •         |
|          | Primärer Farbmodus: | RGB                                                     |       | Ŧ         |
|          | Wiedergabeabsicht:  | Perzeptiv                                               |       | •         |
| Farbk    | convertierung       |                                                         |       |           |
|          | Farb-Engine:        | Microsoft ICM CMM                                       |       | Ŧ         |
|          |                     | Reines Schwarz beibehalten ✓ Grau CMYK-Schwarz zuordnen |       | v         |
|          |                     |                                                         | OK    | Abbracher |

Prüfe ob im Feld "Voreinstellung:" die Einstellung "Sublimation" gewählt ist. Falls dies nicht der Fall sein sollte, öffne die Liste der Voreinstellungen mit Klick auf das Symbol "Pfeil nach unten" im Eingabefeld und wähle dann die Einstellung "Sublimation".

Überprüfe sicherheitshalber ob die Einstellungen korrekt sind. Die korrekten Einstellungen siehst Du im Screenshot links.

Da der gesamte Inhalt in dem Fenster nicht auf einmal dargestellt werden kann, mußt Du mit der **Scrollleiste** (markiert mit Pfeil) runterscrollen bis Du "**Richtlinie für das Öffnen**" an oberster Position im Fenster siehst.

### www.sublisplash.de

\*Alle Warenzelchen, Produktnamen und Logos sind Eigentum der Jeweiligen Besitzer. Alle hier nicht ausdrücklich gewährten Rechte bleiben vorbehalten.

### Colour in Motion

| Factor and the second second   |                                                           | Y                                                           |
|--------------------------------|-----------------------------------------------------------|-------------------------------------------------------------|
| Farbverwaitungseinstellungen   |                                                           |                                                             |
| Standard                       |                                                           |                                                             |
| Richtlinie für das Öffnen      | ^                                                         |                                                             |
| RGB:                           | Standardfarbprofil zuweisen 👻                             |                                                             |
| CMYK:                          | Standardfarbprofil zuweisen 👻                             | Auch hier prüfet Du ob die Einstellungen                    |
| Graustufen:                    | Eingebettetes Farbprofil verwenden 👻                      |                                                             |
|                                | Bei Nichtübereinstimmung der Farbprofile Warnung ausgeben | so sind wie in diesem Screensnot gezeigt.                   |
|                                | Bei fehlendem Farbprofil Warnung ausgeben                 | O a na lla selava na itala n <b>O</b> ana lla ista sa ana s |
| Richtlinie für das Importieren | und Einfügen                                              | Scrolle dann mit der Scrollieiste ganz                      |
| RGB:                           | In Dokumentfarbprofil konvertieren 👻                      | nach unten.                                                 |
| CMYK:                          | Dokumentfarbprofil zuweisen                               |                                                             |
| Graustufen:                    | In Dokumentfarbprofil konvertieren                        |                                                             |
|                                | Bei Nichtübereinstimmung der Farbnrofile Warnung ausgeben |                                                             |
|                                | Bei fehlendem Farbprofil Warnung ausgeben                 |                                                             |
|                                |                                                           |                                                             |
| ?                              | OK Abbrecher                                              | 1                                                           |
|                                |                                                           |                                                             |
|                                |                                                           |                                                             |
| Farbverwaltungseinstellungen   |                                                           | X                                                           |
| Standard                       |                                                           |                                                             |
| CMYK:                          | Standardfarbprofil zuweisen 👻 🔨                           |                                                             |
| Graustufen:                    | Eingebettetes Farbprofil verwenden 👻                      |                                                             |
|                                | Bei Nichtübereinstimmung der Farbprofile Warpung ausgeben |                                                             |
|                                | Bei fehlendem Farbprofil Warnung ausgeben                 | Und final prüfst Du auch hier ob die                        |
| Richtlinie für das Importieren | und Einfügen                                              | Einstellungen so sind, wie Du sie in diesem                 |
| RGB:                           | In Dokumentfarbprofil konvertieren                        | Screenshot siehst.                                          |
| CMYK:                          | Dokumentfarbørofil zuweisen                               |                                                             |
| Graustufen:                    | In Dokumentfarbprofil konvertieren                        | Schließe ietzt das Fenster                                  |
| _///                           | Rei Nichtübereinstimmung der Farburgfile Warnung zurschan |                                                             |
|                                | Bei fehlendem Farbprofil Warnung ausgeben                 | "Farbverwallungseinstellungen mit Klick                     |
|                                |                                                           | auf " <b>OK</b> ".                                          |
| Schmuckfarbendefinition:       | RGB-Werte 👻                                               |                                                             |
|                                | ~                                                         |                                                             |
|                                |                                                           |                                                             |
| 7                              | OK Abbrecher                                              |                                                             |

## www.sublisplash.de

\*Alle Warenzelchen, Produktnamen und Logos sind Eigentum der Jeweiligen Besitzer. Alle hier nicht ausdrücklich gewährten Rechte bielben vorbehalten.

### Colour in Motion

#### 2. Laden einer Testdatei und Zuweisung des ICC-Farbprofils in CorelDraw

Starte CorelDraw und öffne eine beliebige Datei.

Klicke in der Menüzeile auf "**Datei**" und dann im aufgeklappten Menü auf "**Drucken...**" um den CorelDraw Druckdialog aufzurufen

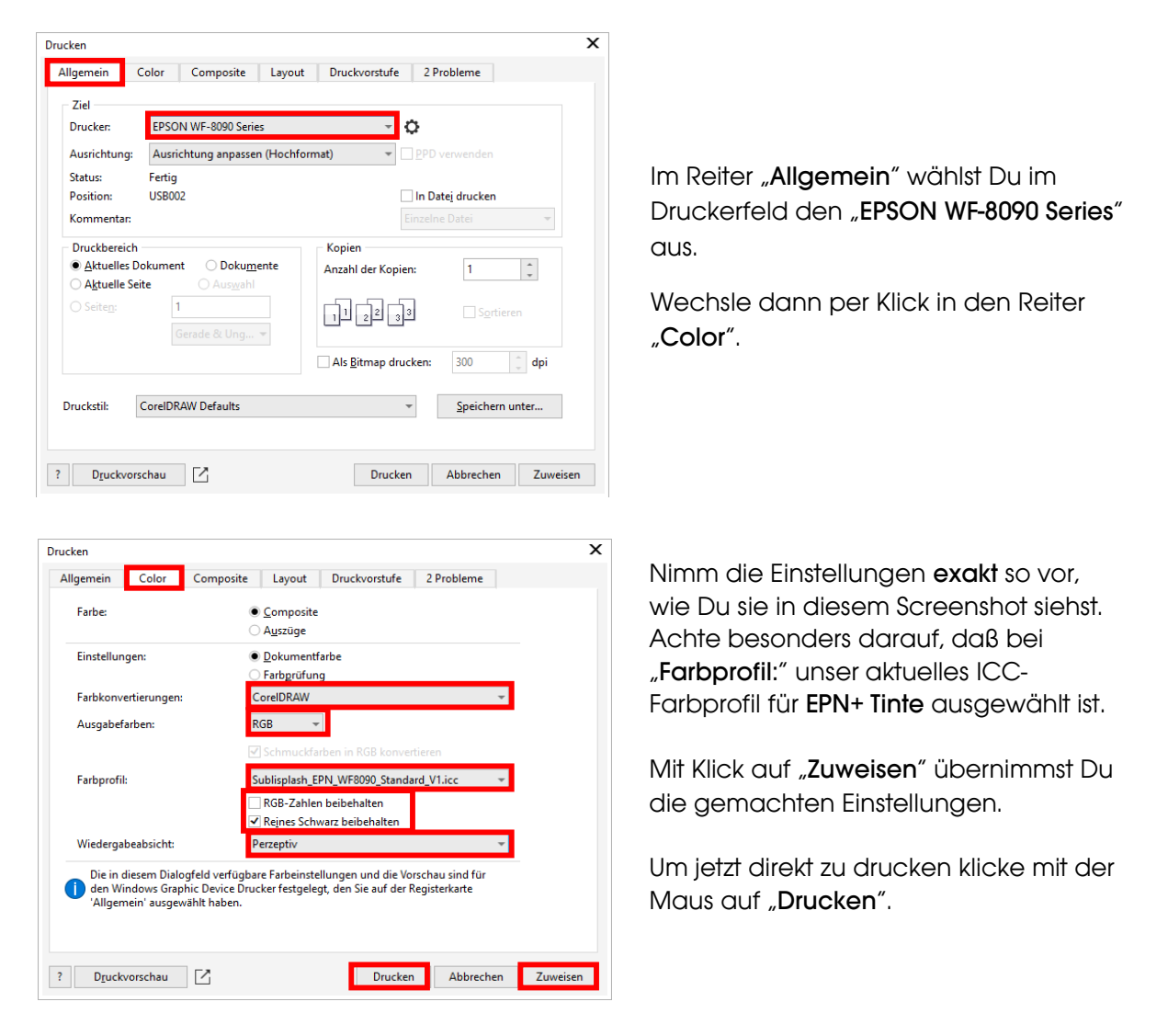

Praxistipp: Es empfiehlt sich vor dem Druck zu prüfen, ob die aktuell im Druckertreiber gewählte Druckvoreinstellung korrekt ist.

### www.sublisplash.de

\*Alle Warenzelchen, Produktnamen und Logos sind Eigentum der jeweiligen Besitzer. Alle hier nicht ausdrücklich gewährten Rechte bleiben vorbehalten.

#### Colour in Motion

| Drucken                                                                                  |                                                              |                                                                                                    |                                                                                                    |
|------------------------------------------------------------------------------------------|--------------------------------------------------------------|----------------------------------------------------------------------------------------------------|----------------------------------------------------------------------------------------------------|
| Allgemein Color Co                                                                       | omposite l                                                   | ayout Druckvorstufe 2                                                                                                    | Pro Wechsel wieder in den Reiter "Allgemein".                                                                                            |
| Ziel<br>Drucker: EPSON W<br>Ausrichtung: Ausrichtu<br>Status: Fertig<br>Position: USB002 | F-8090 Series<br>ng anpassen (H                              | Iochformat)                                                                                                    | Mit Klick auf das Symbol "Zahnrad" rufst Du<br>die "Eigenschaften von EPSON WF-8090<br>Series" auf.                                      |
| Eigenschaften von EPSON WF-8090 S                                                        | eries                                                        |                                                                                                    | ×                                                                                                    |
| Druckvoreinstellungen                                                                    | Papierzufuhr                                                 | Automatische Auswahl                                                                                                    |                                                                                                    |
| Benutzerdefinierte Voreinstellungen                                                      | Dokumentgröße                                                | A4 297 x 210 mm                                                                                                    |                                                                                                    |
| <ul> <li>Sublimation</li> <li>1.</li> </ul>                                              | Ausrichtung<br>Druckmedium<br>Qualität<br>Farbe              | Hochformat     Querformat     Vormalpapier     Veltere Einstellungen     Farbe     Graustufen                                  | <ol> <li>Wähle unter "Druckvoreinstellungen" die<br/>Einstellung "Sublimation" (wird blau<br/>unterlegt) durch Mausklick aus.</li> </ol> |
| Einstellungen anzeigen                                                                   | 2-seitiges<br>Drucken<br>Multi-Page<br>Kopien 1<br>Ruhemodus | Aus     Nuckdichte       Einstellungen     Druckdichte       Aus     ✓       Sortieren     ✓       Seitenfolge       Aus     ✓ | 2. Bestätige die Auswahl mit Mausklick auf<br>"OK". Das Fenster "Eigenschaften von<br>EPSON WF-8090 Series" wird geschlossen.            |
| Standard zurück Tintens                                                                  | tand Druck                                                   | auftrag-Organisator Lite                                                                                                    |                                                                                                    |
|                                                                                          | 2.                                                           | OK Abbrechen Hilfe                                                                                                    |                                                                                                    |

Lege ein paar Blatt **TexPrint-DT** Papier mit der bedruckten Seite nach oben in die Papierkassette des Druckers.

| Drucken | Abbrechen | Zuweisen |
|---------|-----------|----------|

Mit Klick auf "**Drucken**" startest Du den Ausdruck.

## www.sublisplash.de

\*Alle Warenzelchen, Produktnamen und Logos sind Eigentum der Jeweiligen Besitzer. Alle hier nicht ausdrücklich gewährten Rechte bleiben vorbehalten.